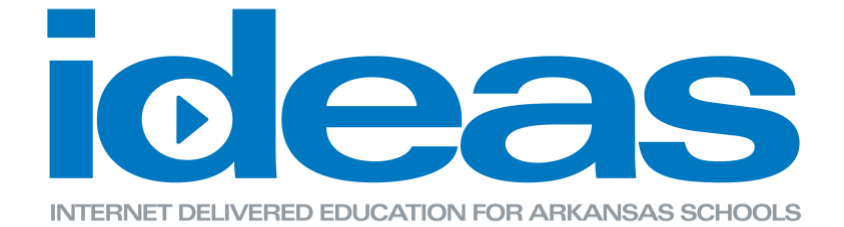

## **Creating an ArkansasIDEAS Account**

- 1. Go to <u>www.ArkansasIDEAS.org</u> and click Log in.
- 2. Click on the "Create new account" button.

| Needa                                     | an Account?                                                                                                    |
|-------------------------------------------|----------------------------------------------------------------------------------------------------|
| Click the b<br>instruction<br>is also ava | utton below to begin the registration process. If needed, step-by-step<br>is can be found in our User Guide. The ArkansasIDEAS Help Desk staff<br>ilable to assist you by phone or email. |
| Once your<br>your thoug                   | account is created and you have completed a course, please share<br>hts by emailing ideas@myarkansaspbs.org. We value your feedback<br>prward to hearing from you.                        |

3. Create a username and password. Please do not use your e-mail address as your username. Choose a professional username (first initial, last name or last name, first initial) as their username may appear on professional documents.

Fill in your information and type your organization.

\*It is important to enter your name as it appears on your teaching license, or as it appears in the Arkansas Educator Licensure System (AELS) database. If you do not have a teaching license enter your name as it appears on your application or registration with the Arkansas Department of Education.

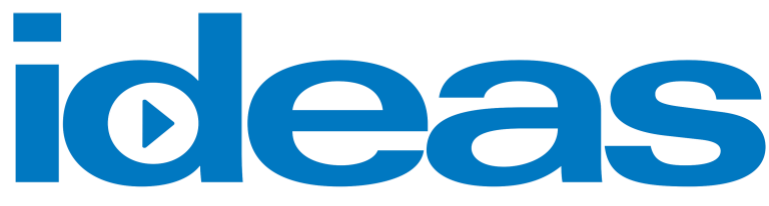

INTERNET DELIVERED EDUCATION FOR ARKANSAS SCHOOLS

| Country                                | United States ‡                                                                                                    |
|----------------------------------------|----------------------------------------------------------------------------------------------------|
| - Other                                |                                                                                                    |
| Date of Birth*                         | July \$ 10 \$ 1900 \$                                                                                                    |
| School Board Member                    | 0                                                                                                    |
| Facilities and Transportation Employee | Only check this box if you are a public school maintenance, custodial, food services, or transportation employee                                                                                                    |
| Organization 🜒                         | Choose organization                                                                                                    |
|                                        | You must choose your organization. Click the plus sign on the left to expand the options. You will find your school located within the<br>appropriate co-op. OR You may use the search option to simply search for your school. If you are not associated with a school district,<br>please select Other, or one of the other organizations not associated with a co-op. |

4. Please check your email account for the verification email. Follow the instructions provided in the verification email. If the email has not arrived, please check your spam/bulk email folder.

| Hi,                                                                                                    |                      |
|----------------------------------------------------------------------------------------------------|----------------------|
| A new account has been requested at ArkansasIDEAS using your email address. To confirm your account, please go to this web address:                                                                                                    | new                  |
| http://ideaslms.aetn.org/login/confirm.php?data=b98HS90aGkLoLzZ                                                                                                    |                      |
| In most mail programs, this should appear as a blue link which you can just click on. If that does<br>then cut and paste the address into the address line at the top of your web browser window.                                                      | ı't work,            |
| To obtain a certificate of completion for an ADE-approved online professional development cour should review and study the lesson materials, take and pass the assessment(s) at mastery level of a higher, and complete the associated course survey.  | se, a user<br>80% or |
| The approved professional development hours for this course were determined by the creators of course based on estimated learning time in relation to mastery of content. Background knowledg content may allow the user to progress at a faster pace. | the<br>e of the      |
| Professional development credit is awarded solely at the discretion of the local school district.                                                                                                    |                      |
| If you need help, please contact the help desk.                                                                                                    |                      |
| ArkansasIDEAS Help Desk<br>ideas@myarkansaspbs.org                                                                                                    |                      |

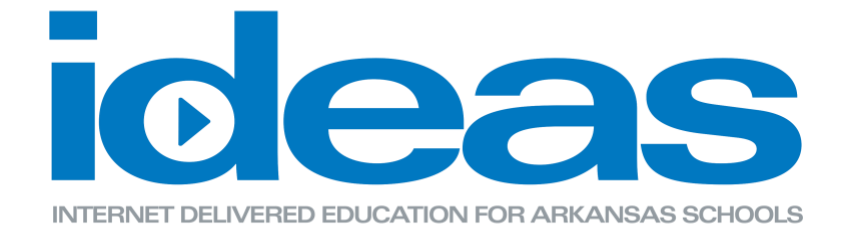

After you have verified your email, you will automatically be directed back to the main home page.

\*You will have to wait 5 minutes after you have created your account to be able to see all of the courses.

5. From the main home page, you will be able to start taking courses by clicking on Find Learning and selecting Courses.

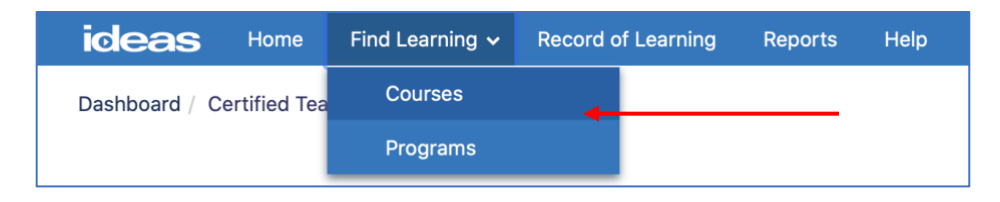

6. From this page, you will be able to search by Subject area, TESS Domain, Column title or by name of the course.

| icleas Home Find Learning          | <ul> <li>Record of Learning Repo</li> </ul> | rts Help         | <b>⊙</b> ~   <b>≜</b> K                                          | ayla Fletcher             | - ADMIN 🔘 🗸                 |  |
|------------------------------------|---------------------------------------------|------------------|------------------------------------------------------------------|---------------------------|-----------------------------|--|
| Courses Programs                   |                                             |                  |                                                                  |                           |                             |  |
| Dashboard / Courses / Search       |                                             |                  |                                                                  |                           |                             |  |
| Search Courses: 1181 records shown |                                             |                  |                                                                  |                           |                             |  |
| ✓ Filter by                        | Search                                      |                  | Search Clear                                                     |                           |                             |  |
| ✓ Course Type ③ □ Blended (106)    | -7                                          |                  |                                                                  | C                         | reate Course                |  |
| E-learning (1067)                  |                                             |                  | Page: 1 2 3 4 5 6 7 8 9 10 11 12 13 14 15 16 17 18 30 (          | Next)                     |                             |  |
|                                    | Course ID                                   | Course<br>Vendor | Course Name                                                      | Course<br>Credit<br>Hours | TESS<br>Domain<br>Component |  |
| Subject Area                       | PDSurvey                                    | AETN             | Professional Development Needs Assessment Survey                 | SURVEY                    |                             |  |
| TESS Domain                        | NEW ERC20080                                | IDEAS            | • We Are All in This Together: Building Student<br>Relationships | 0.5                       | 2a                          |  |
| LEADS Domains ()                   | FMG20081                                    | Other            | Coronavirus Support   SafeSchools Training                       | 1                         | 2e, 4d                      |  |
| Learning Path ()                   | FMG20082                                    | Other            | Pandemic Flu   SafeSchools Training                              | 0.5                       | 2e, 4d                      |  |
|                                    | NEW ERC20073                                | IDEAS            | Sit With Us: Anti-Bullying Strategies for Arkansas<br>Schools    | 2                         | 1b, 2b, 4f                  |  |
|                                    | AHA20045                                    | AETN             | Men and Women of Distinction: Dr. Joycelyn Elders                | 0.5                       | 1a                          |  |
|                                    | AHA20041                                    | AETN             | Men and Women of Distinction: Mike Beebe                         | 1.5                       | 1a                          |  |

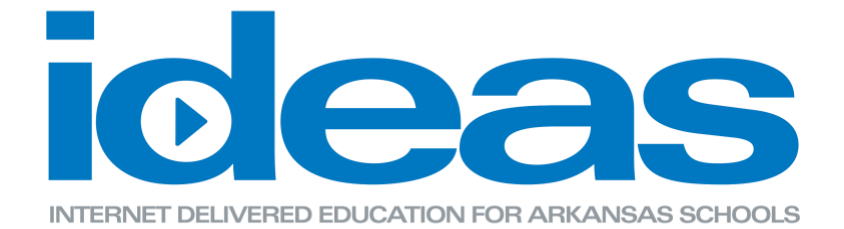

7. When you have found a course you would like to take, click on the name of the course and select the Enroll me button.

| NEW ELB20004 The Sc                                                                   | ience of Reading Part Fourteen: Supporting Critical Thinking Through Question Generation                                                                                                    | %                    |
|---------------------------------------------------------------------------------------|----------------------------------------------------------------------------------------------------|----------------------|
| Students generating ques                                                              | tions about what they're reading and learning is a powerful way to improve comprehension.                                                                                                    |                      |
| In The Science of Reading<br>development routines for<br>question generation. Ms. 5   | Esupporting Critical Thinking Through Question Generation, Joan Sedita, founder and author of<br>Keys to Literacy, explores how critical thinking and in turn reading comprehension can be suppor<br>Sedita taiks about the roles of both student - and teacher-generated questions. | profession<br>ted by |
| Supporting Critical Thinkin<br>recorded on October 7, 20<br>educators meet the requir | ng Through Question Generation is the final course in the 15.5-hour Science of Reading learning<br>19 at the Faulkner County Library in Conway, Arkansas. This series was developed to help Arkan<br>ements in the Right to Read Act (Act 1063 of 2017).                             | path. It wa<br>sas   |
|                                                                                       |                                                                                                    |                      |
| ✓ Self enrollment (                                                                   | (Learner)                                                                                                    |                      |

8. Explore the pertinent websites and read the support materials. Then begin the lessons watching the videos and completing the assessments.

\*The system will not let you jump ahead; therefore, you must complete each lesson in the correct numerical order.

| THE SCIENCE OF READING<br>PART FOURTEEN: SUPPORTING<br>CRITICAL THINKING THROUGH<br>QUESTION GENERATION                                                                                  | Supporting Critical Thinking Through Question Generation<br>Credit Hours: 1<br>Vender: IDEAS                                                                                                    |            |
|----------------------------------------------------------------------------------------------------|----------------------------------------------------------------------------------------------------|------------|
| Participants     Course Materials     Lesson One                                                                                                    | Students generating questions about what they're reading and learning is a powerful way to improve comprehension.<br>In The Science of Reading: Supporting Critical Thinking Through Question Generation, Joan Sedita, founder and author of professional developmer<br>routines for Keys to Literacy, explores how critical thinking and in turn reading comprehension can be supported by question generation. Ms. Sedita<br>about the roles of both student- and teacher-generated questions. | t<br>talks |
|                                                                                                    | Supporting Critical Thinking Through Question Generation is the final course in the 15.5-hour Science of Reading learning path. It was recorded on<br>October 7, 2019 at the Faultance County Library in Conway, Arkansas. This series was developed to help Arkansas educators meet the requirements<br>the Right to Read Act (Act 1063 of 2017).                                                                                                    | in         |
| Resources for PD Facilitators<br>Click here for access to a curated<br>playfist of video segments and<br>resources from this course, created<br>especially for face-to-face PD sessions! | Course Materials<br>Bloom's Taxonomy<br>Cenerrating Text-Dependent Questions<br>Coursion Prompts<br>Deustion Terms                                                                                                    |            |
| Like us on Facebook                                                                                                    | Lesson One                                                                                                    |            |
|                                                                                                    | ELB20004: Introduction to Question Generation                                                                                                    | 0          |
|                                                                                                    | ELB20004: Using Bloom's Taxonomy                                                                                                    |            |
|                                                                                                    | Not available unless: The activity ELB20004: Introduction to Question Generation is marked complete<br>P_ELB20004: Lesson One Practice Assessment                                                                                                    |            |
|                                                                                                    | Not available unless: The activity ELB20004: Using Bloom's Taxonomy is marked complete                                                                                                    |            |
|                                                                                                    | Lesson Two                                                                                                    |            |
|                                                                                                    | Not available unless: The activity ELB20004: Lesson One Practice Assessment is marked complete                                                                                                    |            |

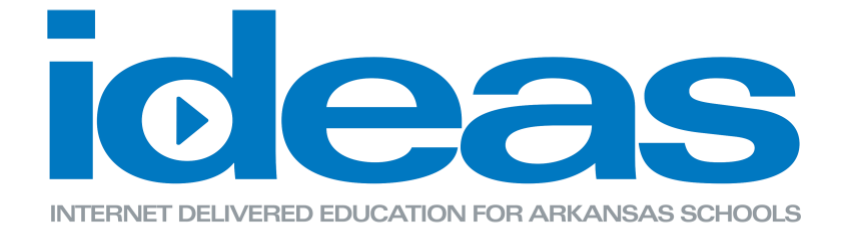

9. If you are not able to complete the lesson and have to come back, you will be able to find the lesson you have started by clicking on the Record of Learning button.

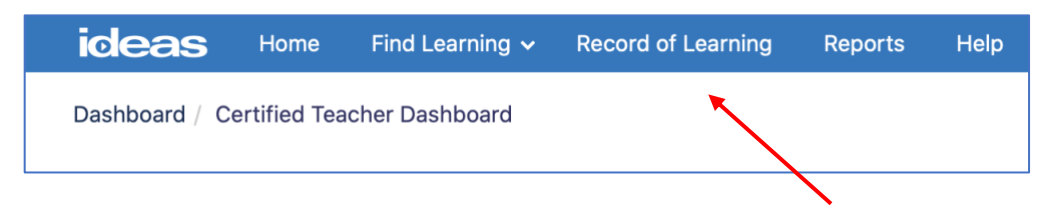

10. Select the title of the course.

| Record of Learning : All Courses |                                                                                                   |                      |          |                 |                                                        |                             |
|----------------------------------|---------------------------------------------------------------------------------------------------|----------------------|----------|-----------------|--------------------------------------------------------|-----------------------------|
| COURSES OTHER EVIDENCE           |                                                                                                   |                      |          |                 |                                                        |                             |
| 32 records shown<br>← Search by  |                                                                                                   |                      |          |                 |                                                        |                             |
| Course Title                     | 0 contains                                                                                        | \$                   |          |                 |                                                        |                             |
| Course completion date           |                                                                                                   |                      |          |                 |                                                        |                             |
| Course ID                        | Course Title                                                                                      | Completion<br>Date 🚽 | Progress | Credit<br>Hours | Course Subject Area                                    | TESS<br>Domain<br>Component |
| CTM17113                         | Kata in the Classroom: A Simple Scientific-<br>Thinking Exercise for Students                     |                      | 0%       | 3.5             | Career & Technical Education, Instruction & Assessment | 2b, 3c                      |
| AHA18005                         | Dream Land: Little Rock's West 9th Street                                                         |                      | 0%       | 1.5             | History & Government, 2020-21 Scheduled PD             | 1a                          |
| TCC18065                         | Micro:Bit in the Library                                                                          |                      | 0%       | 2.5             | Technology, Library Media Specialist                   | 1d, 1e, 3c                  |
| CTM18001                         | Food Safety: Hygiene, Cleaning, and Sanitizing                                                    |                      | 0%       | 2               | Career & Technical Education                           | 1a, 2c, 2e                  |
| CTM18003                         | Food Safety: Foodborne Illness and Pest Control                                                   |                      | 37%      | 3               | Career & Technical Education                           | 1a, 2c, 2e                  |
| ELB19046                         | The Science of Reading Part Ten: Morphology                                                       |                      | 0%       | 1               | English Language Arts                                  | 1a                          |
| ELB20004                         | The Science of Reading Part Fourteen: Supporting<br>Critical Thinking Through Question Generation |                      | 0%       | 1               | English Language Arts                                  | 1a, 3c                      |

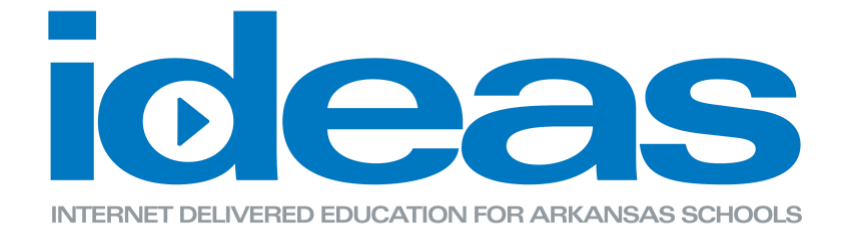

11. After you have completed all of the lessons, assessments, and the survey, you will be able to save or print your certificate for the completion of the course.

\*Click the Certificate link.

| Survey                |
|-----------------------|
| HWB19050: Survey      |
| HWB19050: Certificate |
|                       |

12. You will then be able to click the "Get your certificate" button and a pop-up window will appear with the certificate.

|                       | Issued                             |                     |
|-----------------------|------------------------------------|---------------------|
|                       | Friday, July 10, 2020, 10:03<br>AM |                     |
| Click the button belo | w to open your certificate in a    | new browser window. |
|                       | Get your certificate               |                     |